### **HP Secure Print– Driver Setup**

### **Secure Printing**

It is possible to send secure print jobs so that:

• They will wait to print until you are at the printer.

• They will not print until you enter a designated PIN number or log into the printer.

**HP Printers: PIN Printing** *CAUTION:* Steps may vary slightly depending on the model of printer.

| Name:                                  | 🖶 HP Laser Jet M 2035 M                                                                                                    | #P (20.27.20.44)                         | •                    | Eroperties   |
|----------------------------------------|----------------------------------------------------------------------------------------------------|------------------------------------------|----------------------|--------------|
| Status:<br>Type:<br>Where:<br>Comment: | Ide<br>HP Universal Printing PCL 6<br>SP_10.27.20.44                                                                                                    |                                          |                      | Fing Printer |
| Page range                             | t page 5election<br>age numbers and/or page<br>separated by commas counting<br>the start of the document or the<br>1. For example, type 1, 3, 5–12<br>1, p1s2, p1s3–p8s3 | Copies<br>Number of gopies: {            | 1 🔄                  |              |
| Print what:                            | Document                                                                                                    | Zoom                                     | 2                    | 2494         |
| Print:                                 | All pages in range                                                                                                    | Pages per sheet:<br>Scale to paper size: | 1 page<br>No Scalino |              |

1. When sending a print job from your computer, select File – Print or Office Button – Print – Print so that the Print dialog box is displayed.

- 2. Select an HP printer and the Properties button.
- 3. Select the Job Storage tab.
- 4. Under the Job Storage Mode section, select the Personal Job option.

| storage.                              | e job has proced, it will be automatically removed from the printer's job |
|---------------------------------------|---------------------------------------------------------------------------|
| Job Storage Mode                      | User Name                                                                 |
| Off Off                               | User name                                                                 |
| Proof and Hold                        | Custom                                                                    |
| Personal Job                          | GREERJO                                                                   |
| Ouick Conv                            | Job Name                                                                  |
| C C C C C C C C C C C C C C C C C C C | Automatic                                                                 |
| Stored Job                            | Custom                                                                    |
| Make Job Private/Secure               | <automatic></automatic>                                                   |
| Encrypt Job (with password)           | If job name exists:                                                       |
| Password                              | Use Job Name + (1-99)                                                     |
| Canfur                                |                                                                           |
|                                       | Job Notification Options                                                  |
| (4 - 32) Characters                   | ☑ Display Job ID when printing                                            |
|                                       |                                                                           |

5. Under the Make Job Private/secure section, select encrypt job (with password). Password 4 to 32 characters.

6. To save this configuration as a shortcut, select "Apply", then click on the "Printing Shortcuts" tab, else, select OK button twice (or OK then Print, application dependent) to send the print job.

### Note: Go to page 2 to create a Shortcut

Note: Go to page 3 for job retrieval instructions.

# HP Secure Print- UPD Quickset Configuration

| HP M605 PCL 6 (v6.2.1) Printing Preferences                                                                                                    | HP M605 PCL 6 (v6.2.1) Printing Preferences                                                                                                    |
|----------------------------------------------------------------------------------------------------|----------------------------------------------------------------------------------------------------|
| Advanced Printing Shortcuts Paper/Quality Effects Finishing Output Job Storage Services                                                                      | Advanced Printing Shortcuts Paper/Quality Effects Finishing Output Job Storage Services                                                                                                    |
| A printing shortcut is a collection of saved print settings that you can select with a single click. Printing shortcuts: Factory Defaults Printing Shortcuts | A printing shortcut is a collection of saved print settings that you can select with a single click.         Printing shortcuts:         Image: Constraint of the setting setting s |
| EcoSMART Se                                                                                                    | Private Print       Paper sizes:       &5 × 11 inches         Letter          Paper source:       Automatically Select         Automatically Select          Page per sheet       1         1 page per sheet          Print on both sides:       No                                                                                                    |
| Paper type:<br>Unspecified<br>Orientation:<br>Portrait                                                                                                    | Papertype:<br>Unspecified •<br>Orientation:<br>Portrait •                                                                                                    |
| Save As Delete Reset                                                                                                    | Save As Delete Reset  About Help                                                                                                    |
| OK Cancel Apply                                                                                                    | OK Cancel Apply                                                                                                    |

1. Select "save As", enter shortcut name in "Printing Shortcuts" dialog box, click "OK"

Your shortcut will now be listed in the printing shortcuts list.

### HP Secure Print – Job Retrieval

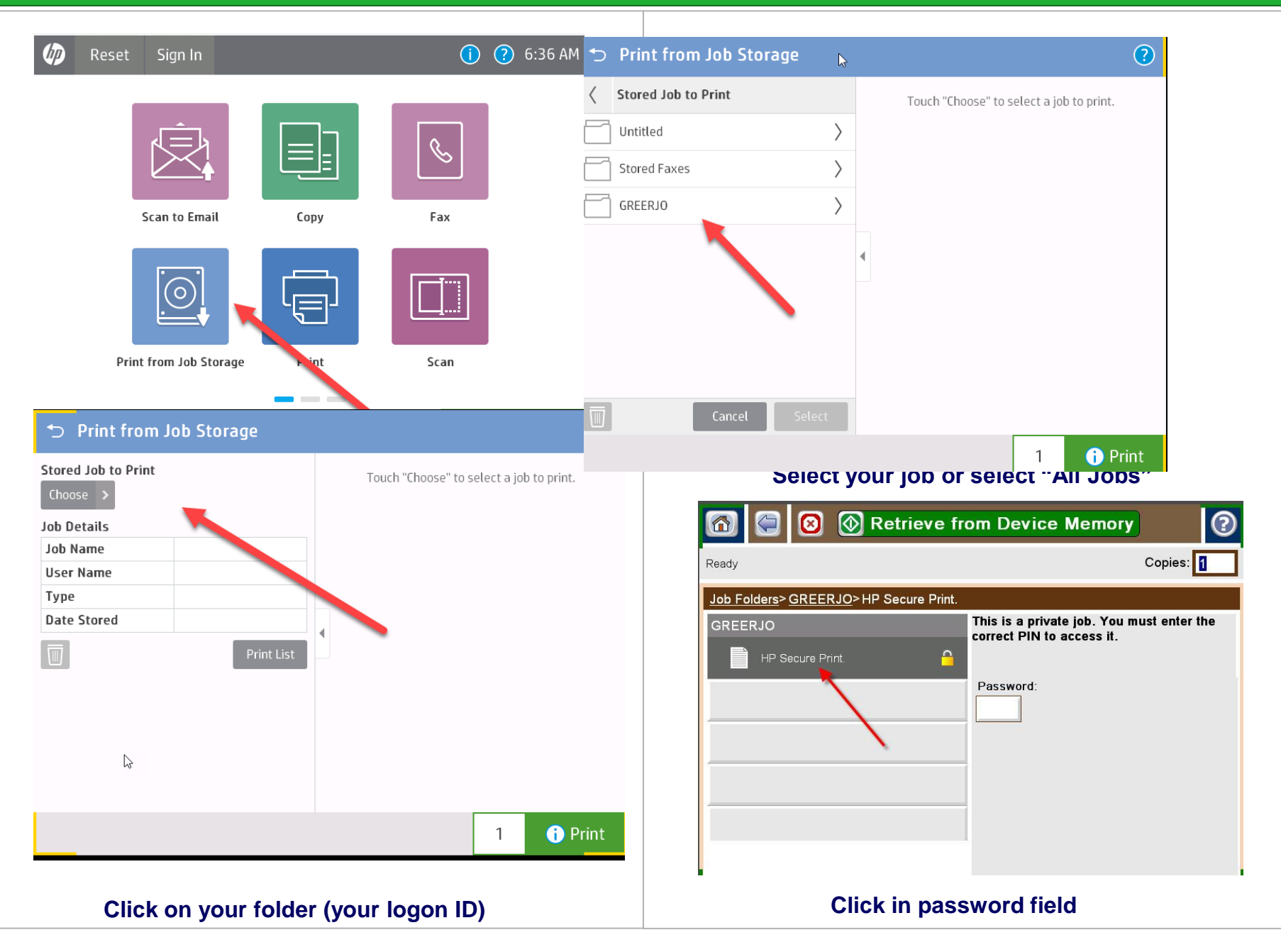

## HP Secure Print – Job Retrieval

| 🕼 🔞 🔕 Start Copy                                                                                                    | S 2 8 2                                                                                                    |  |  |  |  |
|----------------------------------------------------------------------------------------------------|----------------------------------------------------------------------------------------------------|--|--|--|--|
| Sign In Ready                                                                                                    | Copies: 1                                                                                                    |  |  |  |  |
| E-mail                                                                                                    | Сору                                                                                                    |  |  |  |  |
| Send a document as an attachment to an e-mail                                                                                                    | Make copies from an original document                                                                                                    |  |  |  |  |
| Retrieve from Device Memory                                                                                                    | Fax                                                                                                    |  |  |  |  |
| Print a job stored on this device's memory                                                                                                    | Send a document to one or more fax numbers                                                                                                    |  |  |  |  |
| Save to Network Folder                                                                                                    | Save to SharePoint®                                                                                                    |  |  |  |  |
| Send a document to a folder on the network                                                                                                    | Save the scanned job to a SharePoint® site                                                                                                    |  |  |  |  |
| PC                                                                                                    | Quick Sets                                                                                                    |  |  |  |  |
| Click on "Retrieve from Device Memory"                                                                                                    |                                                                                                    |  |  |  |  |
| Click on "Retrieve                                                                                                    | from Device Memory"                                                                                                    |  |  |  |  |
| Click on "Retrieve                                                                                                    | from Device Memory"<br>e from Device Memory                                                                                                    |  |  |  |  |
| Ready                                                                                                    | trom Device Memory"<br>e from Device Memory                                                                                                    |  |  |  |  |
| Ready                                                                                                    | from Device Memory"<br>e from Device Memory<br>Copies: 1                                                                                                    |  |  |  |  |
| Circk on "Retrieve         Image: Select a Folder         Image: Untitled                                                                                                    | trom Device Memory"<br>e from Device Memory<br>Copies: 1<br>Select a job folder from the list at the left.<br>Then select a stored job to view<br>information about that job.                                |  |  |  |  |
| Ready<br>Select a Folder<br>Untitled<br>Stored Faxes                                                                                                    | from Device Memory" e from Device Memory Copies: ① Select a job folder from the list at the left. Then select a stored job to view information about that job.                                               |  |  |  |  |
| Ready<br>Select a Folder<br>Chitted<br>Stored Faxes<br>GREERJO                                                                                                    | from Device Memory"         e from Device Memory         Copies:         Copies:         Select a job folder from the list at the left.         Then select a stored job to view information about that job. |  |  |  |  |
| Ready<br>Select a Folder<br>Chitted<br>Stored Faxes<br>GREERJO                                                                                                    | trom Device Memory"  te from Device Memory  Copies:  Select a job folder from the list at the left.  Then select a stored job to view information about that job.                                            |  |  |  |  |
| Cirick on "Retrieve     Image: Select a Folder     Image: Outlide   Image: Stored Faxes   Image: Stored Faxes   Image: Stored Faxes                                                                                                    | trom Device Memory"  te from Device Memory  Copies:  Select a job folder from the list at the left. Then select a stored job to view information about that job.                                             |  |  |  |  |
| Ready<br>Select a Folder<br>Cuntitled<br>GREERJO<br>Control Control Co | trom Device Memory"<br>e from Device Memory<br>Copies: 1<br>Copies: 1<br>Select a job folder from the list at the left.<br>Then select a stored job to view<br>information about that job.                   |  |  |  |  |

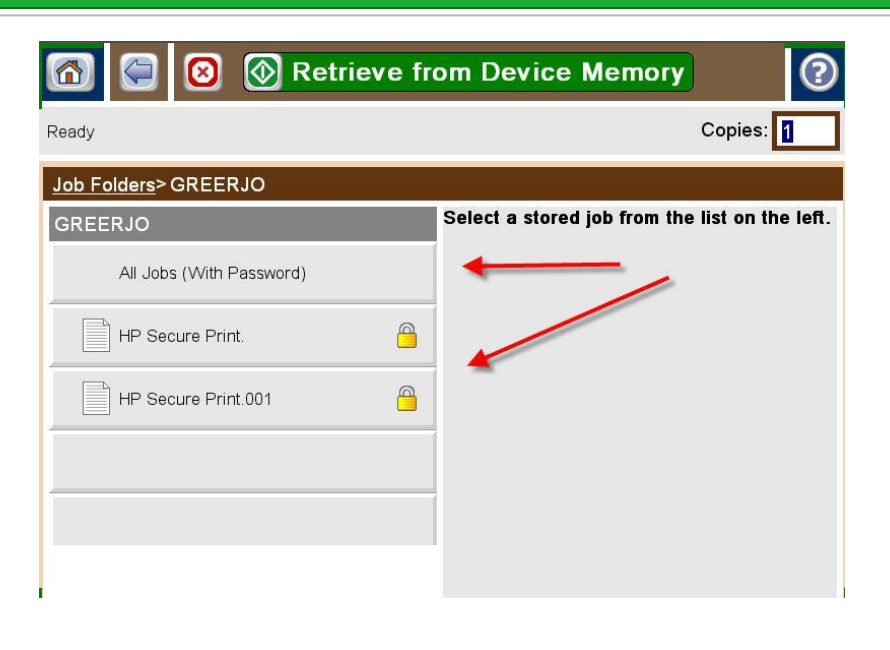

### Select your job or select "All Jobs"

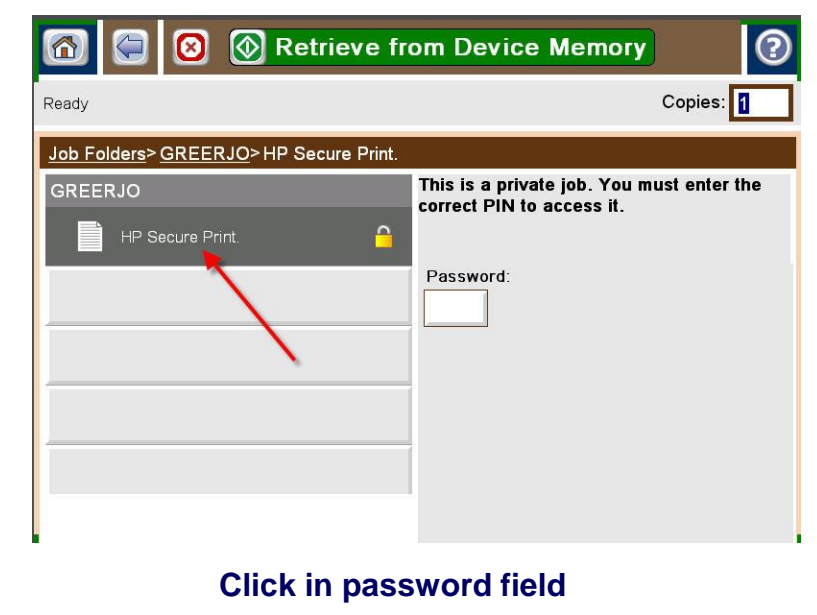

## HP Secure Print – Job Retrieval

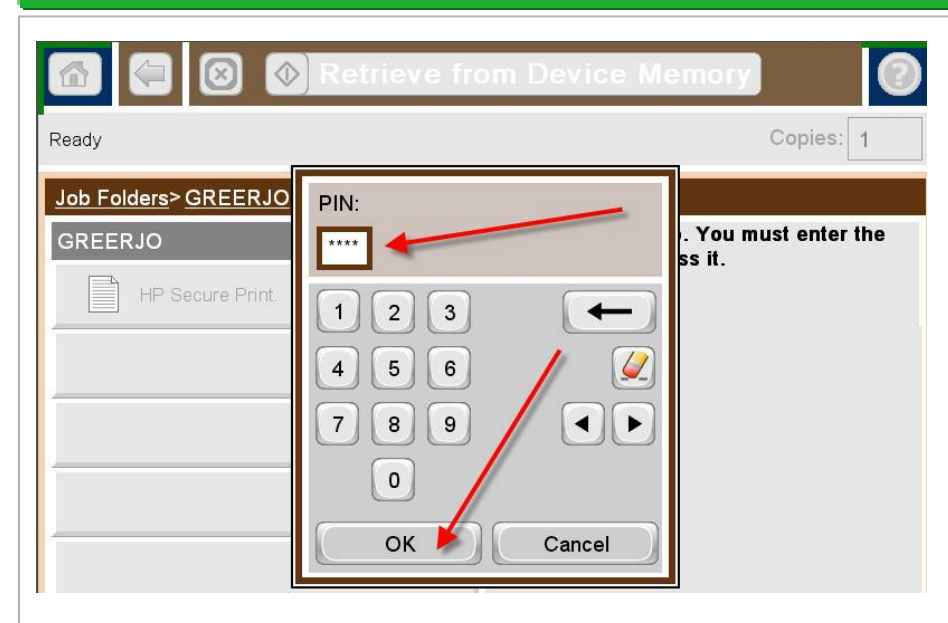

#### Enter password and click OK

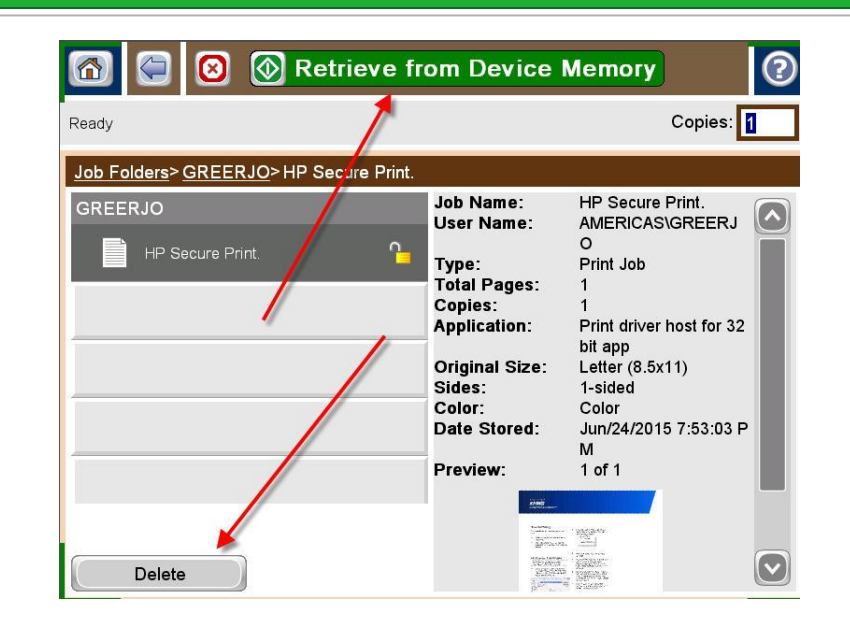

#### Select Retrieve from Device Memory or Delete